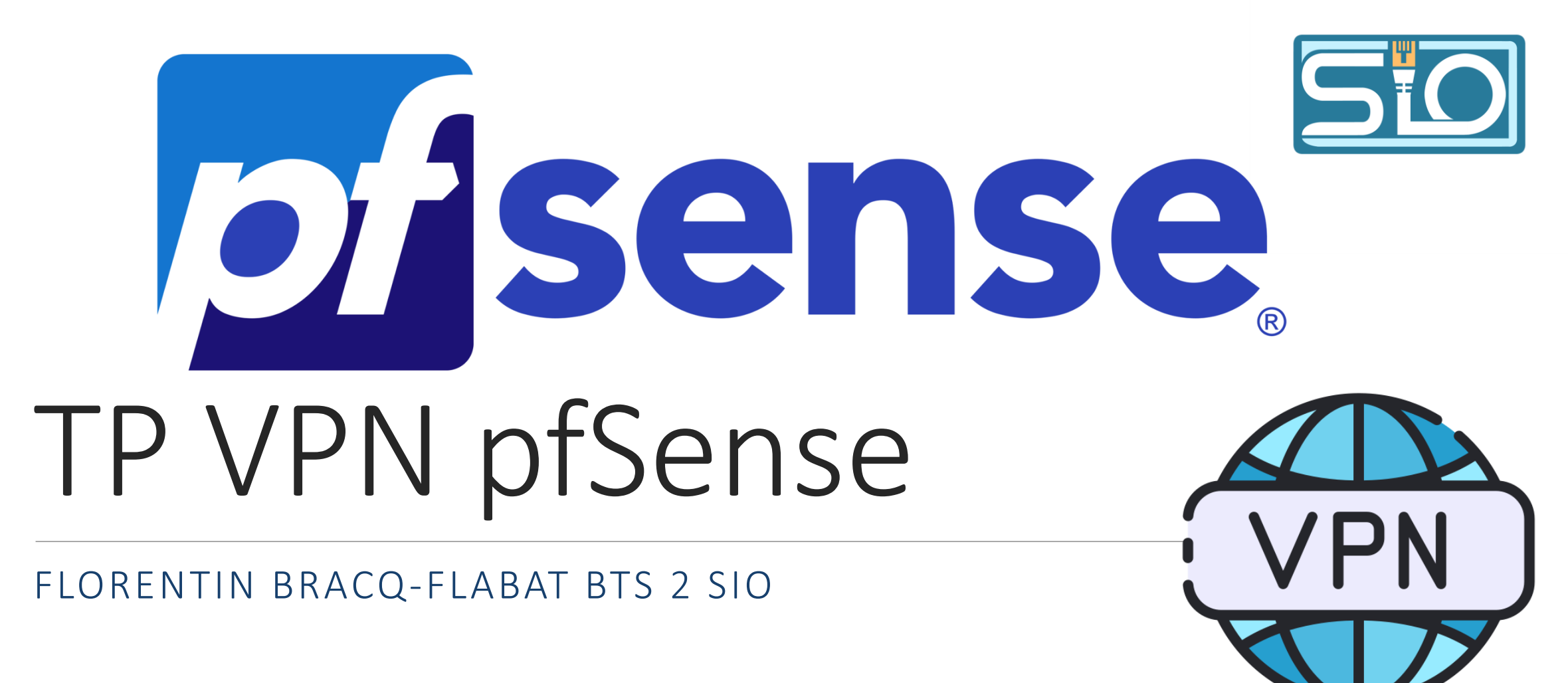

Qu'est-ce qu'un VPN ?

Un VPN, ou Virtual Private Network (réseau privé virtuel), est une technologie qui permet de créer une connexion sécurisée et chiffrée entre votre appareil (ordinateur, smartphone, etc.) et un serveur distant via Internet.

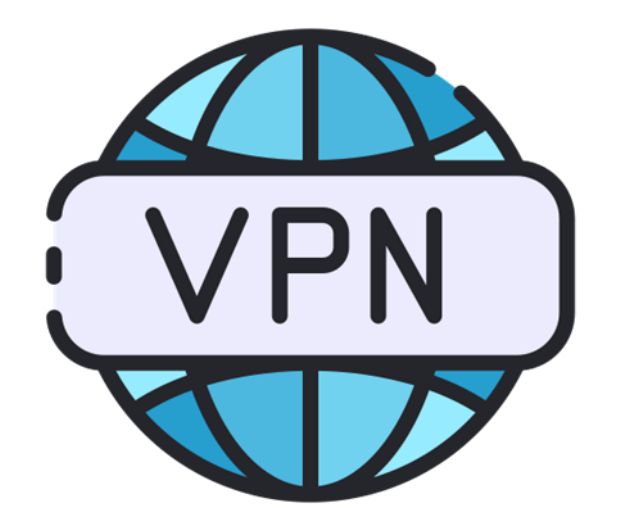

### Schéma réseau

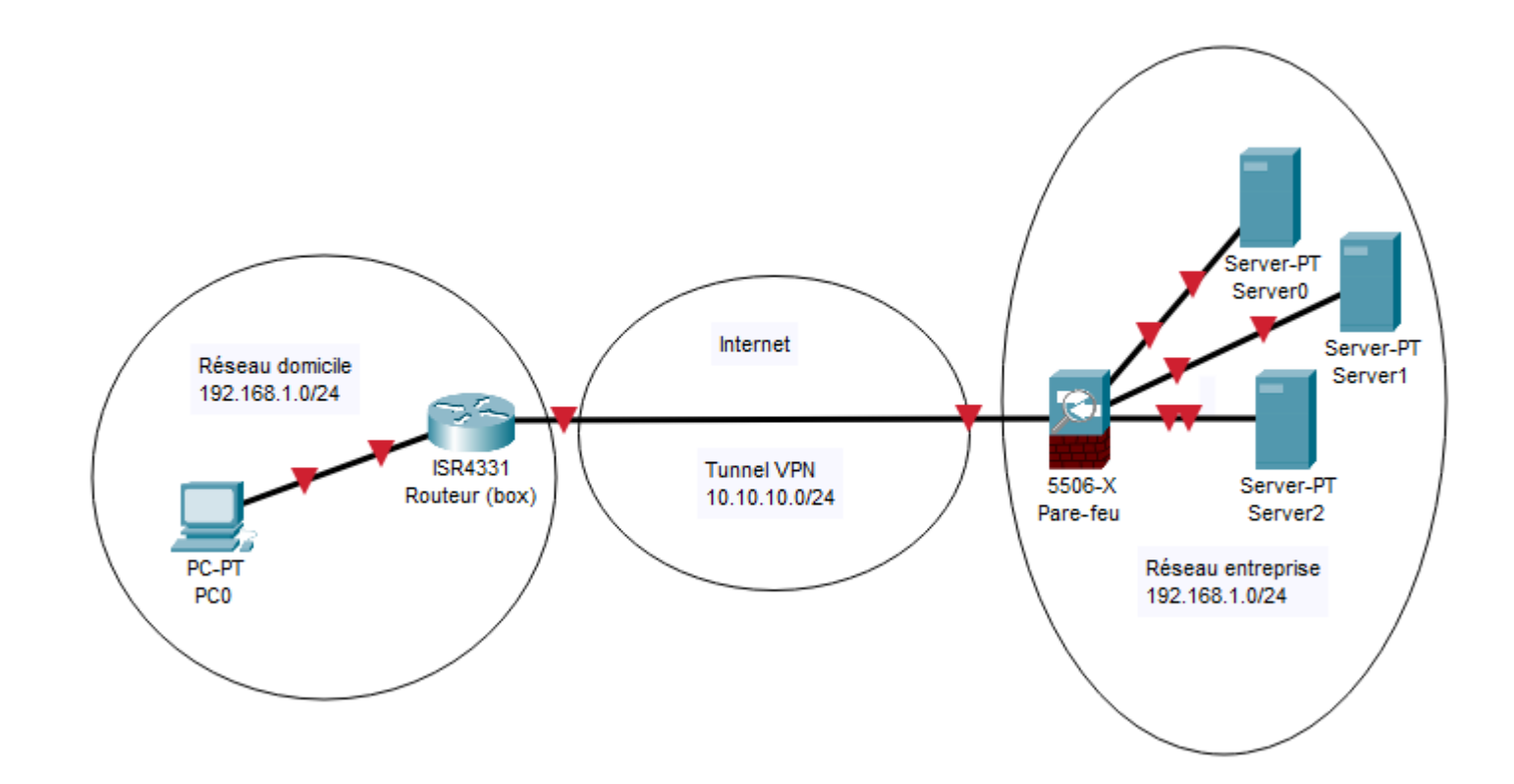

## Création de l'autorité de certification

Une fois connecté à l'interface web d'administration de pfSense, cliquer sur System puis Cert. Manager (Certificates), dans l'onglet Cas, cliquer sur Add

Donner un nom à l'autorité de certification CA-FLORENTIN-OPENVPN, et choisir Create an internal Certificate Authority

| COMMUNITY EDITION                                                   | Authorities Certificates Revocation                                                                                                    |
|---------------------------------------------------------------------|----------------------------------------------------------------------------------------------------|
| System / Certificate Manager / CAs 📀                                | Create / Edit CA                                                                                                    |
| CAs Certificates Certificate Revocation                             | Descriptive name       CA-FLORENTIN-OPENVPN         The name of this entry as displayed in the GUI for reference.         This name can contain spaces but it cannot contain any of the following characters: ?, >, <, &, /,  *.*                                                                                             |
| Certificate Authorities                                             | Method Create an internal Certificate Authority 🗸                                                                                                    |
| Name Internal Issuer Certificates Distinguished Name In Use Actions | Trust Store          Add this Certificate Authority to the Operating System Trust Store          When enabled, the contents of the CA will be added to the trust store so that they will be trusted by the operating system.                                                                                                  |
|                                                                     | Randomize Serial Use random serial numbers when signing certificates<br>When enabled, if this CA is capable of signing certificates then serial numbers for certificates signed by this CA will be automatically randomized and<br>checked for uniqueness instead of using the sequential value from Next Certificate Serial. |

System / Certificate / Authorities / Edit

0

## Création de l'autorité de certification

Pour Common Name, mettre florentin et compléter les autres valeurs : la région, la ville, etc... et cliquez sur "Save" pour créer la CA.

| Internal Certificate A | uthority                                                                                                    |                                             |           |                                   |                                                                                                    |             |                                                      |
|------------------------|----------------------------------------------------------------------------------------------------|---------------------------------------------|-----------|-----------------------------------|----------------------------------------------------------------------------------------------------|-------------|------------------------------------------------------|
| Key type               | RSA                                                                                                    |                                             |           |                                   |                                                                                                    |             |                                                      |
|                        | 1024       Image: Comparison of the second second sec |                                             |           |                                   |                                                                                                    |             |                                                      |
| Digest Algorithm       | sha256  The digest method used when the CA is signed. The best practice is to use SHA256 or higher. Some services and platforms, such as the GUI web server and OpenVPN, consider weaker digest algorithms invalid.                                                                                                    | System / Certific<br>Authorities Certificat | tes Reve  | uthorities                        |                                                                                                    |             | 0                                                    |
| Lifetime (days)        | 3650                                                                                                    | Search                                      |           |                                   |                                                                                                    |             | Θ                                                    |
| Common Name            | florentin                                                                                                    | Search term                                 | Enter a s | search string or *nix regular exp | Both V See                                                                                                    | rch 5 Clear |                                                      |
|                        | The following certificate authority subject components are optional and may be left blank.                                                                                                    | Certificate Authoritie                      | es        |                                   |                                                                                                    |             |                                                      |
| Country Code           | FR v                                                                                                    | Name                                        | Internal  | Issuer Certificates               | Distinguished Name                                                                                                    | In Use      | Actions                                              |
| State or Province      | Nord                                                                                                    | CA-FLORENTIN-OPENVPN                        | ~         | self-signed 0                     | ST=Nord, O=Florentin Informatique, L=Cambrai, CN=florentin, C=FR<br>Valid From: Sun, 24 Nev 2024 15:35:14+0100<br>Valid Until: Wed, 22 Nev 2034 15:35:14+0100 | •           | <i>∅</i> <b>*                                   </b> |
| City                   | Cambrai                                                                                                    |                                             |           |                                   |                                                                                                    |             |                                                      |
| Organization           | Florentin Informatique                                                                                                    |                                             |           |                                   |                                                                                                    |             |                                                      |
| Organizational Unit    | e.g. My Department Name (optional)                                                                                                    |                                             |           |                                   |                                                                                                    |             |                                                      |
|                        | B Save                                                                                                    |                                             |           |                                   |                                                                                                    |             |                                                      |

## Création du certificat interne

Cliquer ensuite sur l'onglet Certificates et cliquer sur Add

| System / Certifica                                                                                             | System / Certificates / Certificates |                                                                                                    |                 | 0              |
|----------------------------------------------------------------------------------------------------|--------------------------------------|----------------------------------------------------------------------------------------------------|-----------------|----------------|
| Authorities Certificates                                                                                       | Certificate Rev                      | ocation                                                                                                    |                 |                |
| Search                                                                                                    |                                      |                                                                                                    |                 | Ð              |
| Search term                                                                                                    |                                      | Both                                                                                                    | Y Q Search      | Clear          |
|                                                                                                    | Enter a search strin                 | g or *nix regular expression to search certificate names and distinguished na                                                                                                  | mes.            |                |
| Certificates                                                                                                   |                                      |                                                                                                    |                 |                |
| Name                                                                                                    | Issuer                               | Distinguished Name                                                                                                    | In Use          | Actions        |
| webConfigurator default<br>(67433b8b7d707)<br><i>Server Certificate</i><br>CA: <b>No</b><br>Server: <b>Yes</b> | self-<br>signed                      | 0=pfSense webConfigurator Self-Signed Certificate, CN=pfSense-<br>67433b8b7d707<br>Valid From: Sun, 24 Nov 2024 15:43:23 +0100<br>Valid Until: Sat, 27 Dec 2025 15:43:23 +0100 | webConfigurator | <b>∥⇔₽</b> ≣C' |
|                                                                                                    |                                      |                                                                                                    |                 | + Add/Sign     |

## Création du certificat interne

Choisir la méthode Create an Internal Certificate puisqu'il s'agit d'une création, donnez-lui un nom et sélectionnez l'autorité de certification au <u>niveau du paramètre "Certificate authority".</u>

|                                                                                                    | Certificate authority CA-FLORENTIN-OPENVPN ~                                                                                                    |
|----------------------------------------------------------------------------------------------------|----------------------------------------------------------------------------------------------------|
|                                                                                                    | Key type RSA V                                                                                                    |
|                                                                                                    | 2048  The length to use when generating a new RSA key, in bits.                                                                                                    |
|                                                                                                    | The Key Length should not be lower than 2048 or some platforms may consider the certificate invalid.                                                                                                    |
| System / Certificates / Certificates / Edit (2)                                                                                                    | Digest Algorithm sha256                                                                                                    |
| Authorities Certificates Certificate Revocation                                                                                                    | The digest method used when the certificate is signed.<br>The best practice is to use SHA256 or higher. Some services and platforms, such as the GUI web server and OpenVPN, consider weaker digest<br>algorithms invalid. |
|                                                                                                    | Lifetime (days) 3650                                                                                                    |
| Add/Sign a New Certificate                                                                                                    | The length of time the signed certificate will be valid, in days.                                                                                                    |
| Method Crosta on internal Cartificate                                                                                                    | Server certificates should not have a lifetime over 398 days or some platforms may consider the certificate invalid.                                                                                                    |
| Descriptive name Contificational Control Control Contr | Common Name florentin-firewall                                                                                                    |
| The name of this entry as displayed in the GUI for reference.                                                                                                    | The following certificate subject components are optional and may be left blank.                                                                                                    |
| This name can contain spaces but it cannot contain any of the following characters: ?, >, <, &, /,  -,                                                                                                    | Country Code FR V                                                                                                    |
|                                                                                                    | State or Province Nord                                                                                                    |
|                                                                                                    | City Cambrai                                                                                                    |
|                                                                                                    | Organization Florentin Informatique                                                                                                    |
|                                                                                                    | Organizational Unit e.g. My Department Name (optional)                                                                                                    |

## Création du certificat interne

Choisissez bien le type de certificat (Certificate Type) suivant : Server Certificate et cliquer sur save pour enregistrer les modifications.

| Attribute Notes   | The following attributes are added to certificates and requests when they are created or signed. These attributes behave differently depending on the selected mode. For Internal Certificates, these attributes are added directly to the certificate as shown. |                                                                                                    |  |
|-------------------|----------------------------------------------------------------------------------------------------|----------------------------------------------------------------------------------------------------|--|
| Certificate Type  | Server Certificate                                                                                                    | v                                                                                                    |  |
|                   | Add type-specific usage attributes to the sig                                                                                                    | gned certificate. Used for placing usage restrictions on, or granting abilities to, the signed certificate.      |  |
| Alternative Names | FQDN or Hostname                                                                                                    |                                                                                                    |  |
|                   | Туре                                                                                                    | Value                                                                                                    |  |
|                   | Enter additional identifiers for the certificate signing CA may ignore or change these value                                                                                                    | e in this list. The Common Name field is automatically added to the certificate as an Alternative Name. The ues. |  |
| Add SAN Row       | + Add SAN Row                                                                                                    |                                                                                                    |  |
|                   | B Save                                                                                                    |                                                                                                    |  |

Après avoir cliqué sur "Save" pour valider la création du certificat, il apparaît dans la liste des

certificats du Pare-feu :

| System / Certificates / Certificates       |                                                 |                                                                                             |                 | 0             |
|--------------------------------------------|-------------------------------------------------|---------------------------------------------------------------------------------------------|-----------------|---------------|
| Created internal certificate Cer           | Created internal certificate Certificat-OpenVPN |                                                                                             |                 | ×             |
| Authorities Certificates                   | Certificate Revocation                          |                                                                                             |                 |               |
| Search                                     |                                                 |                                                                                             |                 | •             |
| Search term                                |                                                 | Both                                                                                        | Q Search        | Clear         |
|                                            | Enter a search string or *nix                   | regular expression to search certificate names and distinguished name                       | ı               |               |
| Certificates                               |                                                 |                                                                                             |                 |               |
| Name                                       | Issuer                                          | Distinguished Name                                                                          | In Use          | Actions       |
| webConfigurator default<br>(67433b8b7d707) | self-signed                                     | 0=pfSense webConfigurator Self-Signed Certificate, CN=pfSense-<br>67433b8b7d707             | webConfigurator | <b>∕●₽</b> ≣C |
| CA: No<br>Server: Yes                      |                                                 | Valid From: Sun, 24 Nov 2024 15:43:23 +0100<br>Valid Until: Sat, 27 Dec 2025 15:43:23 +0100 |                 |               |
| Certificat-OpenVPN<br>Server Certificate   | CA-FLORENTIN-<br>OPENVPN                        | ST=Nord, O=Florentin Informatique, L=Cambrai, CN=florentin-firewall,<br>C=FR 0              |                 |               |
| CA: No<br>Server: Yes                      |                                                 | Valid From: Sun, 24 Nov 2024 16:16:01 +0100<br>Valid Until: Wed, 22 Nov 2034 16:16:01 +0100 |                 |               |

## Création des utilisateurs locaux

#### Cliquer en haut dans System puis User Manager et cliquer sur Add

System / User Manager / Users / Edit

| System / User Manager / Users |                           |          | 0                      |        |        |              |
|-------------------------------|---------------------------|----------|------------------------|--------|--------|--------------|
| Users                         | Groups                    | Settings | Authentication Servers |        |        |              |
| Users                         |                           |          |                        |        |        |              |
|                               | Username                  |          | Full name              | Status | Groups | Actions      |
|                               | <ul> <li>admin</li> </ul> |          | System Administrator   | ✓      | admins | (and         |
|                               |                           |          |                        |        |        | + Add 🛅 Dele |

Donner un nom au nouvel utilisateur, définir un mot de passe et cocher la case certificate

| Users Groups S   | Settings Authentication Servers                                                                                                    |
|------------------|----------------------------------------------------------------------------------------------------|
| User Properties  |                                                                                                    |
| Defined by       | USER                                                                                                    |
| Disabled         | This user cannot login                                                                                                    |
| Username         | florentin                                                                                                    |
| Password         |                                                                                                    |
| Full name        | User's full name, for administrative information only                                                                              |
| Expiration date  | Leave blank if the account shouldn't expire, otherwise enter the expiration date as MM/DD/YYYY                                     |
| Custom Settings  | Use individual customized GUI options and dashboard layout for this user.                                                          |
| Group membership | admins                                                                                                    |
|                  | Move to "Moniber of" list       Move to "Not member of" list       Hold down CTRL (PC)/COMMAND (Mac) key to select multiple items. |
| Certificate      | Click to create a user certificate                                                                                                 |

## Création des utilisateurs locaux

Donner un nom au certificat utilisateur qui va être crée et cliquer sur Save pour enregistrer les modifications :

| Create Certificate for | User                                                                                                    |                                                              |
|------------------------|----------------------------------------------------------------------------------------------------|--------------------------------------------------------------|
| Descriptive name       | Certificat-VPN-Florentin                                                                                                 |                                                              |
| Certificate authority  | CA-FLORENTIN-OPENVPN                                                                                                    | ~                                                            |
| Key type               | RSA                                                                                                    | ~                                                            |
|                        | 2048                                                                                                    | ~                                                            |
|                        | The length to use when generating a new RSA key, in bits.<br>The Key Length should not be lower than 2048 or some platfo | rms may consider the certificate invalid.                    |
| Digest Algorithm       | sha256                                                                                                    | <b>v</b>                                                     |
|                        | The digest method used when the certificate is signed.<br>The best practice is to use an algorithm stronger than SHA1. S | Some platforms may consider weaker digest algorithms invalid |
| Lifetime               | 3650                                                                                                    |                                                              |

Cliquer sur le menu « VPN » puis « OpenVPN »

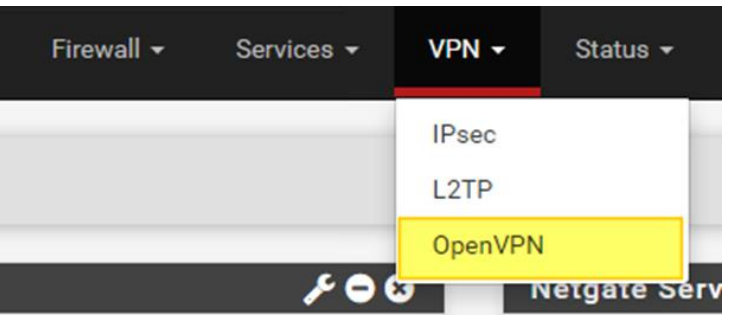

Dans l'onglet « Servers », cliquer sur « Add » pour créer une nouvelle configuration.

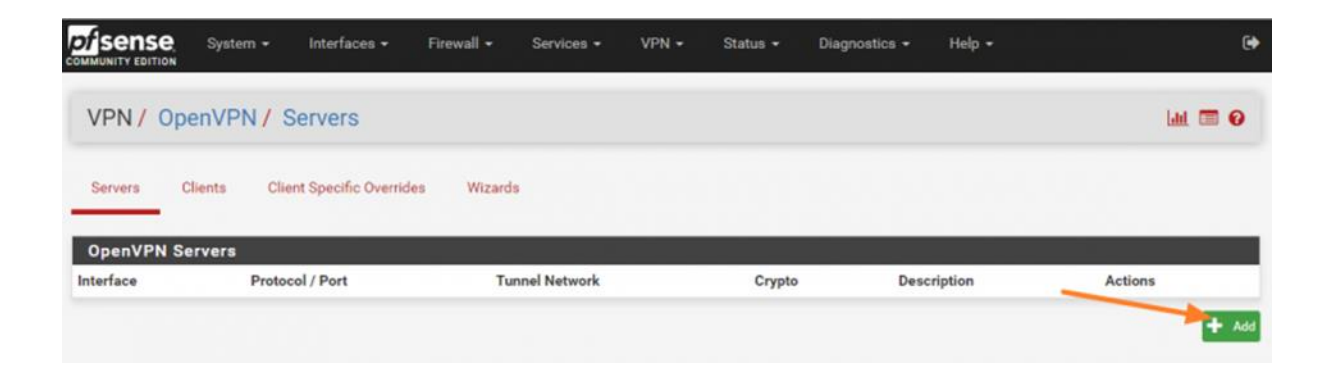

Toujours dans l'onglet Serveurs, donner une description, pour Serveur mode, choisir Remote Access (SSL/TLS + User Auth)

| VPN / OpenVPN                            | / Servers / Edit                                                                                                    | <u></u> |
|------------------------------------------|----------------------------------------------------------------------------------------------------|---------|
| Servers Clients                          | Client Specific Overrides Wizards                                                                                                    |         |
| General Information                      |                                                                                                    |         |
| Description                              | Accès distant OpenVPN<br>A description of this VPN for administrative reference.                                                                                                    |         |
| Disabled                                 | <ul> <li>Disable this server</li> <li>Set this option to disable this server without removing it from the list.</li> </ul>                                                                                           |         |
| Mode Configuration<br><u>Server mode</u> | Remote Access (SSL/TLS + User Auth )                                                                                                    |         |
| Backend for<br>authentication            | Local Database                                                                                                    |         |
| Device mode                              | tun - Layer 3 Tunnel Mode           "tun" mode carries IPv4 and IPv6 (OSI layer 3) and is the most common and compatible mode across all platforms.           "tap" mode is capable of carrying 802.3 (OSI Layer 2.) |         |
| Endpoint Configurati                     | on                                                                                                    |         |
| Protocol                                 | UDP on IPv4 only                                                                                                    |         |
| Interface                                | WAN                                                                                                    |         |
| Local port                               | 1194<br>The port used by OpenVPN to receive client connections.                                                                                                    |         |

#### Pour serveur certificate choisir le certificat serveur crée précédemment et pour Fallback Data Encryption choisir AES-256-CBC :

| TLS Configuration                   | ☑ Use a TLS Key<br>A TLS key enhances security of an OpenVPN connection by requiring b<br>This layer of HMAC authentication allows control channel packets with<br>unauthorized connections. The TLS Key does not have any effect on tur                                                                                                    | th parties to have a common key before a peer can perform a TLS handshake<br>out the proper key to be dropped, protecting the peers from attack or<br>nel data. |  |
|-------------------------------------|----------------------------------------------------------------------------------------------------|----------------------------------------------------------------------------------------------------|--|
|                                     | Automatically generate a TLS Key.                                                                                                    |                                                                                                    |  |
| eer Certificate Authority           | CA-FLORENTIN-OPENVPN                                                                                                    | •                                                                                                    |  |
| Peer Certificate<br>Revocation list | No Certificate Revocation Lists defined. One may be created here: System > Cert. Manager                                                                                                    |                                                                                                    |  |
| OCSP Check                          | Check client certificates with OCSP                                                                                                    |                                                                                                    |  |
| Server certificate                  | Certificat-OpenVPN (Server: Yes, CA: CA-FLORENTIN-OPENVPN)                                                                                                    | <b>v</b> ]                                                                                                    |  |
|                                     | Certificates known to be incompatible with use for OpenVPN are not indigest algorithms.                                                                                                    | uded in this list, such as certificates using incompatible ECDSA curves or we                                                                                   |  |
| DH Parameter Length                 | 2048 bit                                                                                                    | ·                                                                                                    |  |
|                                     | Diffie-Hellman (DH) parameter set used for key exchange. 🕕                                                                                                    |                                                                                                    |  |
| ECDH Curve                          | Use Default                                                                                                    | -                                                                                                    |  |
|                                     | The Elliptic Curve to use for key exchange.<br>The curve from the server certificate is used by default when the server                                                                                                    | uses an ECDSA certificate. Otherwise, secp384r1 is used as a fallback.                                                                                          |  |
| Data Encryption<br>Algorithms       | AES-128-CBC (128 bit key, 128 bit block)<br>AES-128-CFB (128 bit key, 128 bit block)<br>AES-128-CFB (128 bit key, 128 bit block)<br>AES-128-CFB (128 bit key, 128 bit block)<br>AES-128-CGM (128 bit key, 128 bit block)<br>AES-128-CGM (128 bit key, 128 bit block)<br>AES-122-CFB (129 bit key, 128 bit block)<br>AES-192-CFB (192 bit key, 128 bit block)<br>AES-192-CFB (192 bit key, 128 bit block)<br>AES-192-CFB (192 bit key, 128 bit block)<br>AES-192-CFB (192 bit key, 128 bit block) | AES-256-GCM<br>AES-128-GCM<br>CHACHA20-POLY1305                                                                                                    |  |
|                                     | Available Data Encryption Algorithms                                                                                                    | Allowed Data Encryption Algorithms. Click an algorithm name to remo                                                                                             |  |
|                                     | CHICK to add or remove an algorithm from the list.<br>The order of the selected Data Encryption Algorithms is respected by O                                                                                                    | it from the list                                                                                                    |  |
| allhaak Data Engration              |                                                                                                    |                                                                                                    |  |

# Configurer le serveur OpenVPN (Tunnel VPN)

Donner l'adresse IP du tunnel 10.10.10.0/24

Donner l'adresse IP du réseau local 192.168.1.0/24

Et définir le nombre de connexion simultané maximum par exemple 10

| Tunnel Settings        |                                                                                                    |
|------------------------|----------------------------------------------------------------------------------------------------|
| IPv4 Tunnel Network    | 10.10.0/24                                                                                                    |
|                        | This is the IPv4 virtual network or network type alias with a single entry used for private communications between this server and client hosts expressed using CIDR notation (e.g. 10.0.8.0/24). The first usable address in the network will be assigned to the server virtual interface. The remaining usable addresses will be assigned to connecting clients. |
|                        | A tunnel network of /30 or smaller puts OpenVPN into a special peer-to-peer mode which cannot push settings to clients. This mode is not compatible with several options, including Exit Notify, and Inactive.                                                                                                    |
| IPv6 Tunnel Network    |                                                                                                    |
|                        | This is the IPv6 virtual network or network type alias with a single entry used for private communications between this server and client hosts<br>expressed using CIDR notation (e.g. fe80::/64). The ::1 address in the network will be assigned to the server virtual interface. The remaining addresses<br>will be assigned to connecting clients.             |
| Redirect IPv4 Gateway  | Force all client-generated IPv4 traffic through the tunnel.                                                                                                    |
| Redirect IPv6 Gateway  | Force all client-generated IPv6 traffic through the tunnel.                                                                                                    |
| IPv4 Local network(s)  | 192.168.1.0/24                                                                                                    |
|                        | IPv4 networks that will be accessible from the remote endpoint. Expressed as a comma-separated list of one or more CIDR ranges or host/network type aliases. This may be left blank if not adding a route to the local network through this tunnel on the remote machine. This is generally set to the LAN network.                                                |
| IPv6 Local network(s)  |                                                                                                    |
|                        | IPv6 networks that will be accessible from the remote endpoint. Expressed as a comma-separated list of one or more IP/PREFIX or host/network type aliases. This may be left blank if not adding a route to the local network through this tunnel on the remote machine. This is generally set to the LAN network.                                                  |
| Concurrent connections | 10                                                                                                    |
|                        | Specify the maximum number of clients allowed to concurrently connect to this server.                                                                                                    |

Pour la partie Client Settings

Activer le Dynamic IP si les clients sont nomades et que leur adresse IP publique change pour maintenir la connexion VPN, activer le protocole net30 qui permettra à chaque client connecté de se trouver dans un sous réseau sans pouvoir communiquer avec les autres clients en VPN.

| Client Settings |                                                                                                    |   |  |  |  |  |
|-----------------|----------------------------------------------------------------------------------------------------|---|--|--|--|--|
| Dynamic IP      | Dynamic IP I Allow connected clients to retain their connections if their IP address changes.                                                                                                    |   |  |  |  |  |
| Topology        | net30 – Isolated /30 network per client                                                                                                    | ~ |  |  |  |  |
|                 | Specifies the method used to supply a virtual adapter IP address to clients when using TUN mode on IPv4.<br>Some clients may require this be set to "subnet" even for IPv6, such as OpenVPN Connect (iOS/Android). Older versions of OpenVPN (before 2.0.9) or<br>clients such as Yealink phones may require "net30". |   |  |  |  |  |

Et pour Avanced Configuration, dans Custom options activer l'option auth-nocache qui permettra d'empêcher la mise en cache de l'authentification pour éviter une fuite des authentifications. Cliquer sur save pour enregistrer les modifications.

| Advanced Configuration |                                                                                                    |  |  |  |
|------------------------|----------------------------------------------------------------------------------------------------|--|--|--|
| Custom options         | auth-nocache                                                                                                    |  |  |  |
|                        |                                                                                                    |  |  |  |
|                        |                                                                                                    |  |  |  |
|                        | Enter any additional options to add to the OpenVPN server configuration here, separated by semicolon.<br>EXAMPLE: push "route 10.0.0.0 255.255.255.0" |  |  |  |

## Installer le paquet client export

Dans la barre en haut, cliquer sur System puis Package Manager, puis cliquer sur l'onglet Available Package rechercher openvpn et installer le paquet openvpn-client-export

| System        | / Pack  | kage Manager / Available Packages                                                                                                    | 9     |  |  |
|---------------|---------|----------------------------------------------------------------------------------------------------|-------|--|--|
| Installed Pa  | ckages  | Available Packages                                                                                                    |       |  |  |
| Search        |         |                                                                                                    | Э     |  |  |
| Search term   | ı       | openvpn Both V Q Search Clear                                                                                                    |       |  |  |
|               |         | Enter a search string or *nix regular expression to search package names and descriptions.                                                                                                    |       |  |  |
| Packages      |         |                                                                                                    |       |  |  |
| Name          | Version | Description                                                                                                    |       |  |  |
| openvpn-      | 1.9.2   | Exports pre-configured OpenVPN Client configurations directly from pfSense software.                                                                                                    | stall |  |  |
| client-export |         | Package Dependencies:                                                                                                    |       |  |  |
|               |         | 🖉 openvpn-client-export-2.6.7 🖉 openvpn-2.6.8_1 🔮 zip-3.0_1 🦉 7-zip-23.01                                                                                                    |       |  |  |
| WireGuard     | 0.2.1   | WireGuard(R) is an extremely simple yet fast and modern VPN that utilizes state-of-the-art cryptography. It aims to be faster, simpler, leaner, and more useful than IPSec, while avoiding the massive headache. It intends to be considerably more performant than OpenVPN. WireGuard is designed as a general purpose VPN for running on embedded interfaces and super computers alike, fit for many different circumstances. Initially released for the Linux kernel, it is now cross-platform and widely deployable. It is currently under heavy development, but already it might be regarded as the most secure, easiest to use, and simplest VPN solution in the industry. |       |  |  |

## Exporter la configuration utilisateur

Dans la barre en haut cliquer sur VPN, puis OpenVPN et cliquer sur l'onglet Client Export

Choisir pour Host Name Resolution Interface IP Address et cocher la case Legacy Client pour les utilisateurs qui utilisent une version antérieure d'Open VPN.

Cliquer enfin sur Save as default

Et télécharger la version archive pour exporter la configuration VPN pour un utilisateur.

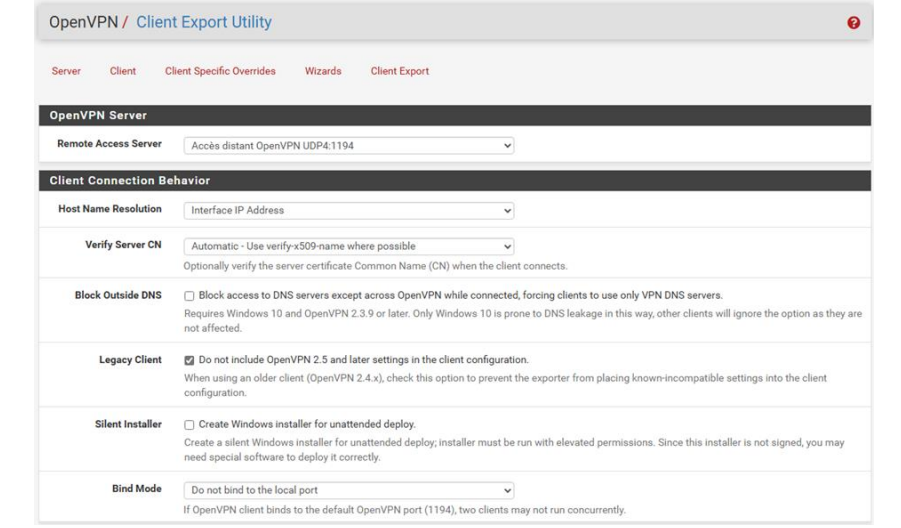

## Modifier les règles de parfeu

Dans la barre en haut, cliquer sur Firewall, Rules, cliquer sur Add.

Créer une 1ère règle pour autoriser la connexion VPN

Cliquer sur save et appliquer les modifications

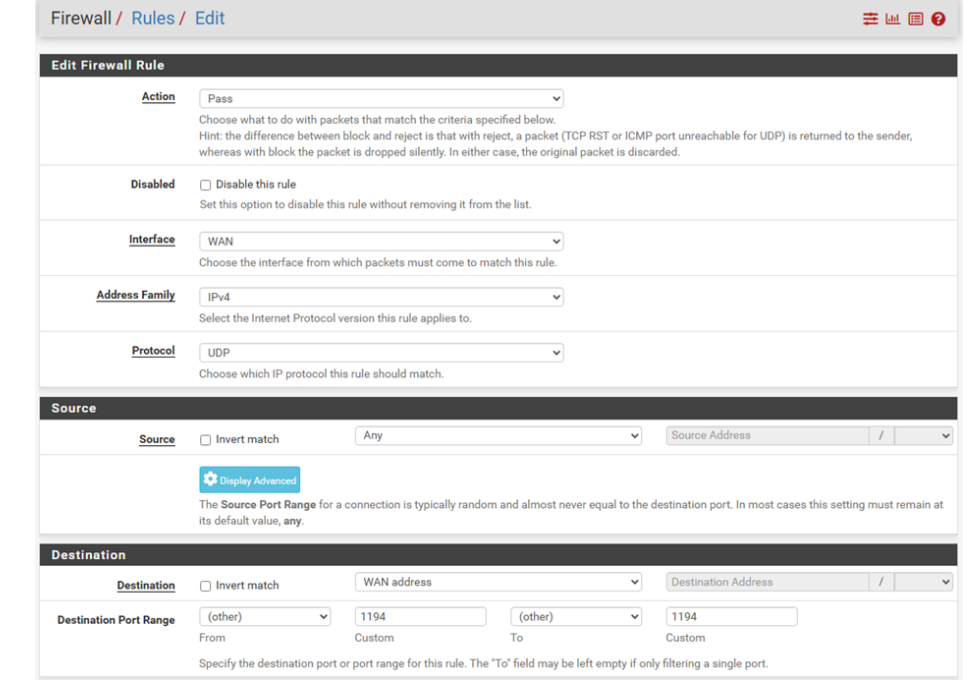

## Modifier les règles de parfeu

Cliquer sur l'onglet OpenVPN et créer une nouvelle règle dans le Firewall, par exemple autoriser à utiliser le protocole RDP pour se connecter sur une machine distante

| Destination            |                                                                                                    |                                                       |                                |               |                                      |                    |      |
|------------------------|----------------------------------------------------------------------------------------------------|-------------------------------------------------------|--------------------------------|---------------|--------------------------------------|--------------------|------|
| Destination            | Invert match                                                                                                    | Address or Alias                                      |                                | ~             | 192.168.1.100                        | 1                  | ~    |
| Destination Port Range | (other)                                                                                                    | 3389                                                  | (other)                        | ~             | 3389                                 |                    |      |
|                        | From                                                                                                    | Custom                                                | To                             |               | Custom                               |                    |      |
|                        | Specify the destination port or port range for this rule. The "To" field may be left empty if only filtering a single port.                               |                                                       |                                |               |                                      |                    |      |
| Extra Options          |                                                                                                    |                                                       |                                |               |                                      |                    |      |
| Log                    | Log packets that are hand                                                                                                    | dled by this rule                                     |                                |               |                                      |                    |      |
|                        | Hint: the firewall has limited the Status: System Logs: Set                                                                                               | local log space. Don't<br>t <mark>tings</mark> page). | turn on logging for everything | g. If doing a | lot of logging, consider using a rer | note syslog server | (see |
| Description            | Autoriser RDP vers PC Wind                                                                                                    | dows 10                                               |                                |               |                                      |                    |      |
|                        | A description may be entered here for administrative reference. A maximum of 52 characters will be used in the ruleset and displayed in the firewall log. |                                                       |                                |               |                                      |                    |      |
| Advanced Options       | Display Advanced                                                                                                    |                                                       |                                |               |                                      |                    |      |
|                        | B Save                                                                                                    |                                                       |                                |               |                                      |                    |      |

#### Connexion en VPN

Installer OpenVPN sur une machine cliente

Copier le dossier dans l'archive téléchargée précédemment dans C:\Programmes\OpenVPN\config

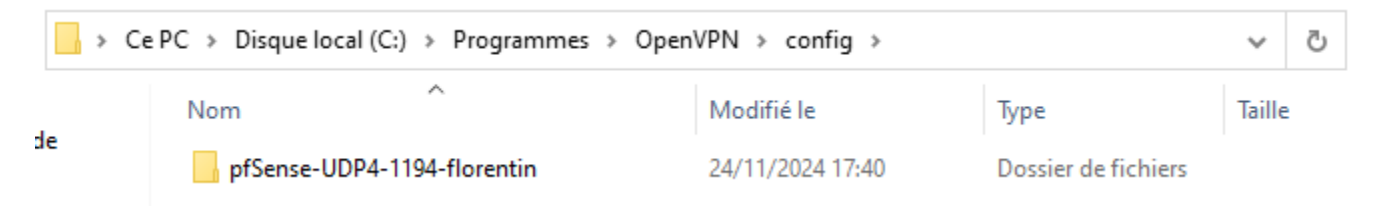

Se connecter avec OpenVPN à l'aide des identifiants de connexion de l'utilisateur

#### Sources

https://www.it-connect.fr/pfsense-configurer-un-vpn-ssl-client-to-site-avec-openvpn/

https://www.youtube.com/watch?v=QDaRpaIH4GE